## MyHealthRecord Patient Portal

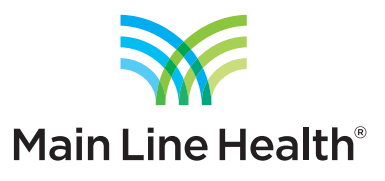

## How to export your health information

1. Log into your patient portal account by visiting myhealthrecord.com.

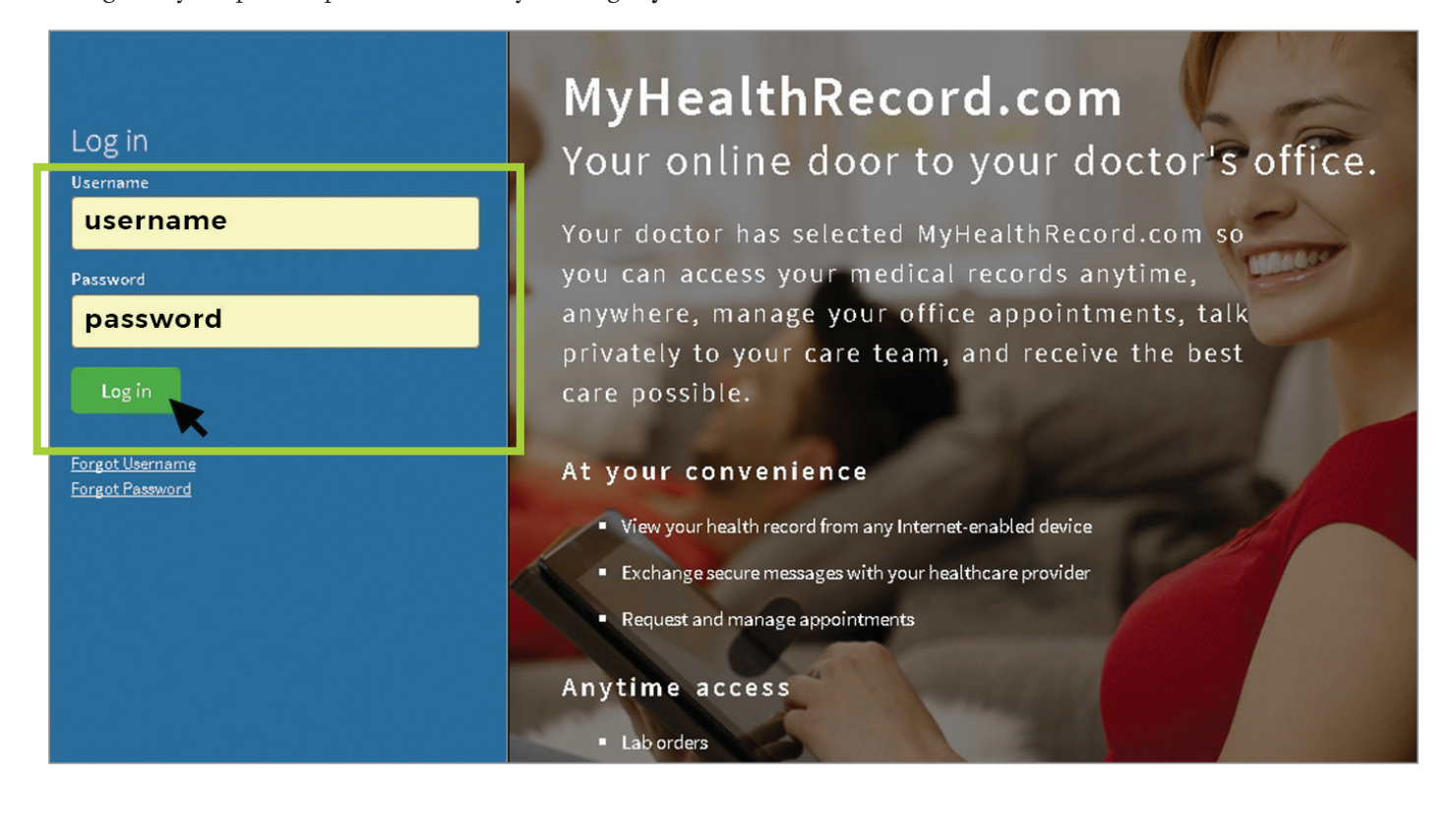

2. Select **Visits** from the menu in the left column.

| MyHealth<br>Record      | PS SB Demo                                                   | For emergencies, please call 91.             |
|-------------------------|--------------------------------------------------------------|----------------------------------------------|
|                         | My Health My Messages My Appointments My Profile Pay My Bill | Welcome 🔻                                    |
| <i>i</i> Summary        | My Health Record                                             | Send Blue Button<br>Download my data         |
| 🗊 Visits 🗮              | Test User 11/13/1974, F                                      |                                              |
| Medications             | Vitals BP 121/82                                             | Social History<br>No recorded smoking status |
| Health History<br>Forms | Heart Rate 78/min<br>O <sup>2</sup> Sat 70%                  |                                              |
| Chart History           | Vitals History                                               |                                              |
|                         | Date BP Height Weight BMI                                    |                                              |
|                         | 11/04/2015 100/90 70" 156.9 lbs .00 kg/m <sup>2</sup>        |                                              |

3. You will be taken to a page showing a history of your office visits, vitals, test results and more. Click the link to Download my data in the upper right of the page. This will provide you with a PDF containing all of your health information from the portal. The PDF will download to your computer.

| MyHealth<br>Record      | PS SB Demo                                                               | Far emergencies, please call 91                                    |
|-------------------------|--------------------------------------------------------------------------|--------------------------------------------------------------------|
|                         | My Health My Messages My Appointments My Profile Pay My Bill             | Welcome 🔻                                                          |
| i Summary               | My Visit Summary                                                         | Send Blue Button<br>Download my data                               |
| 🔁 Visits                | Test User 11/13/1974, F                                                  |                                                                    |
| Medications             | Visit Information<br>03/29/2016                                          | Social History<br>No recorded smoking status                       |
| Health History<br>Forms | <i>Type of visit:</i> <b>Routine Office Visit</b><br>Doctor name         | Married                                                            |
| Chart History           | <b>Office Name</b><br>Street Address<br>City, State, Zip<br>Phone Number | Procedures<br>No available Procedures for this visit               |
|                         | Vitals<br>BP 120/ 78<br>Temp 98.1 ° F<br>Heart Rate 68/min               | Tests and Results<br>No available Tests and Results for this visit |